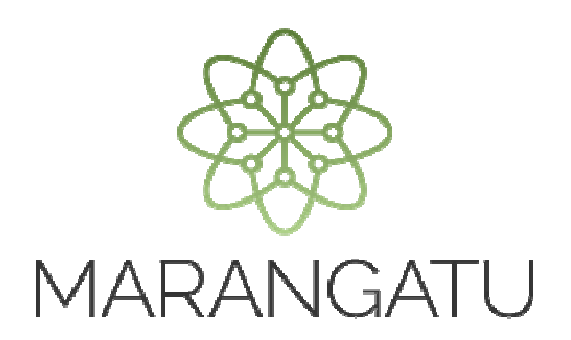

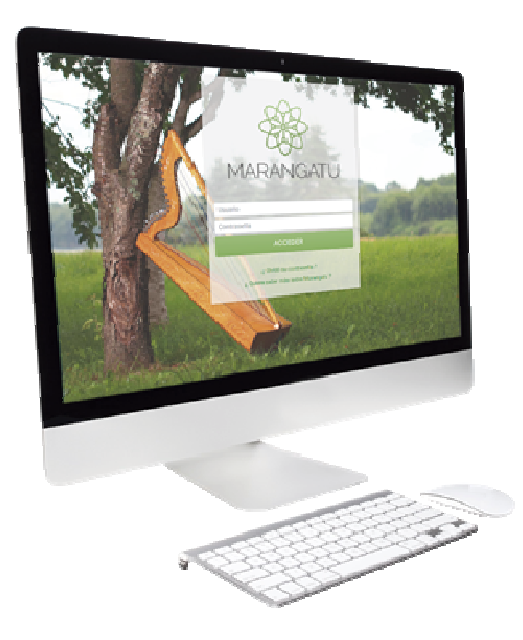

#### COMUNICACIÓN DE AUDITOR EXTERNO IMPOSITIVO CONTRATADO

A través del Sistema Marangatu

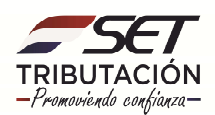

Paso 1: Para realizar la comunicación del Auditor Externo Impositivo, debe ingresar al Sistema de Gestión Tributaria Marangatu con su usuario y contraseña.

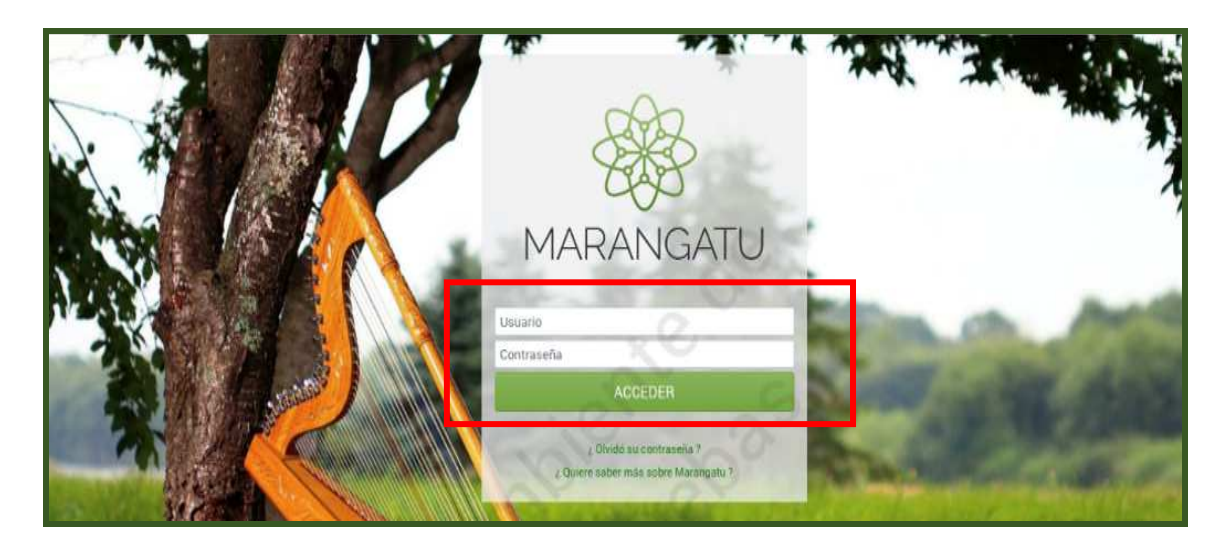

**Paso 2:** En el menú principal, debe hacer clic en el módulo **Comunicaciones** y posteriormente seleccionar la opción **Comunicar AEI Contratado.** 

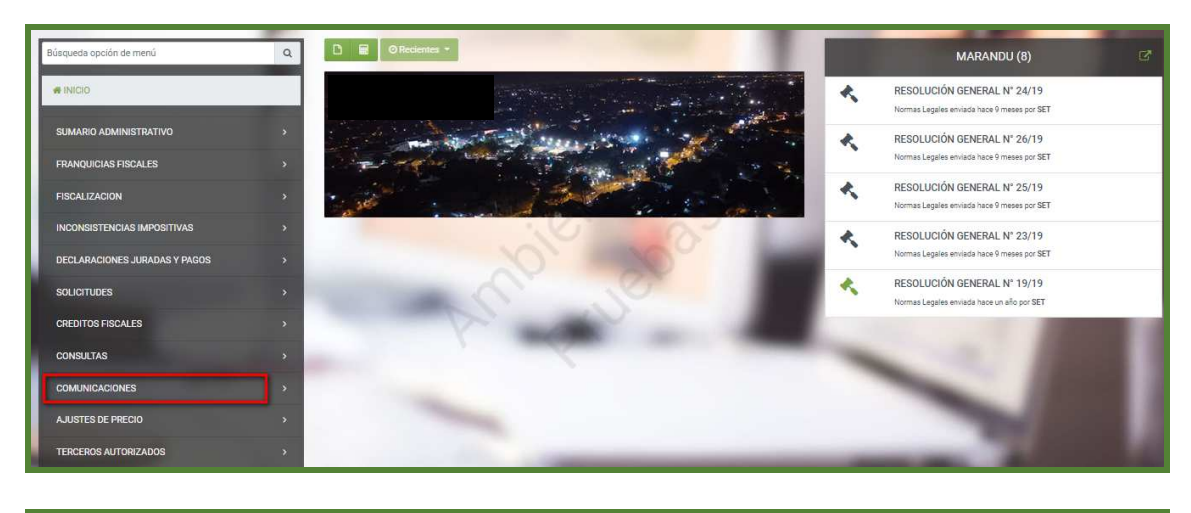

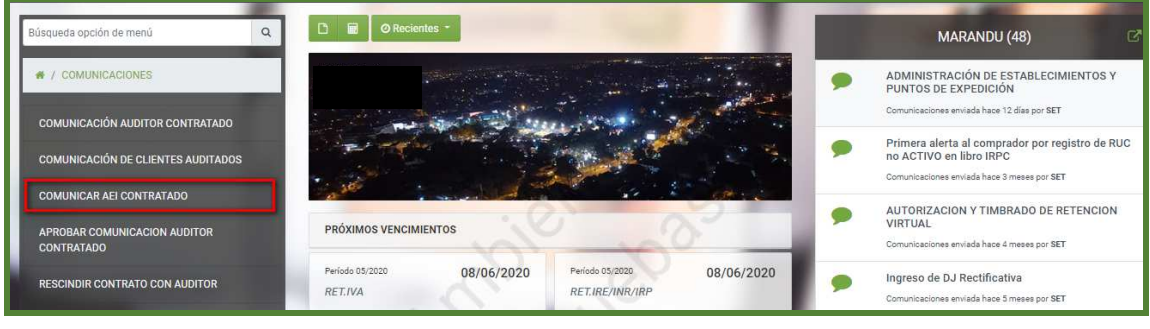

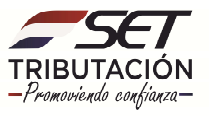

**Paso 3**: El sistema recuperará en forma automática sus datos básicos (RUC y Nombre o Razón Social). Seleccione el ejercicio fiscal que será objeto de la auditoría, conforme al contrato suscripto con el auditor. Luego presionamos el botón **Continuar.** 

| 100             | COMUNICACION DE A        | AUDITOR CONTRAT      | ADO   |  |
|-----------------|--------------------------|----------------------|-------|--|
|                 | DATOS DEL C              | ONTRIBUYENTE         | 1000  |  |
| RUC             | 4                        | DV<br>8              | · ·   |  |
| Nombri          | e/Razón Social           |                      | 3     |  |
| Domici          | ilio Fiscal              | X                    |       |  |
|                 | PERIODO FISCAL A AUDITAR | POR EL AUDITOR CONTR | ATADO |  |
| Periodo<br>2020 |                          | ~                    |       |  |
|                 | ontinuar                 |                      |       |  |
| ÷ 00            | Tauninuar                |                      |       |  |

**Paso 4:** Ingrese el RUC del Auditor Externo Impositivo Contratado y el sistema recuperará de forma automática la información del dígito verificador, Nombre o Razón Social del Auditor y el Ejercicio Fiscal Informado.

Posteriormente, complete los siguientes campos obligatorios: Número de Registro o Matrícula, Fecha de Firma del Contrato, Número de Contrato y Valor del Contrato. Luego, presione el botón *Enviar Comunicación*.

| CON                                                                                                    | MUNICAR AUDITOR EXTERNO IMPOSITIVO CONTRATADO   |                       |
|----------------------------------------------------------------------------------------------------|-------------------------------------------------|-----------------------|
|                                                                                                    | IDENTIFICACIÓN DEL CONTRIBUYENTE                |                       |
| RUC                                                                                                    | DV 6                                            |                       |
| Nombre/Razón Social                                                                                              |                                                 |                       |
|                                                                                                    | DATOS DEL AUDITOR EXTERNO IMPOSITIVO CONTRATADO |                       |
| 1982<br>Nombre/Razón Social del Auditor                                                                          | B<br>B                                          |                       |
| Número de Registro o Matrícula<br>001<br>Fecha de Firma del Contrato<br>03/06/2020<br>Valor Contrato<br>10000000 | Número de Contrato<br>01<br>Periodo<br>2020     |                       |
| # Limpier                                                                                                    |                                                 | ✓ Enviar Comunicación |

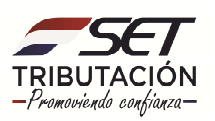

Aparecerá el mensaje: Atención, ¿Está seguro que desea guardar los datos?, si está seguro presione *Enviar Comunicación*.

|                       | COM                                                       | IUNICAR AUDITOR EXTER | RNO IMPOSITIVO CONTRATADO |                       |      |
|-----------------------|-----------------------------------------------------------|-----------------------|---------------------------|-----------------------|------|
|                       |                                                           | IDENTIFICACIÓN I      | DEL CONTRELMENTE          |                       | 1000 |
|                       | R.C.                                                      |                       | N XV                      |                       |      |
|                       | Nombre Rapte Bornal                                       | Atención              |                           |                       |      |
|                       | CEPECIDICA                                                | ¿Está seguro que des  | sea guardar los datos?    |                       |      |
|                       | RUC del Audror o Empresa Audrora<br>1982                  | Cancelar ENV          | IAR COMUNICACIÓN          |                       |      |
| and the second second | Nombre: Razón Social del Auditor<br>HOLLAND ROBERTO CECS, | ANT .                 | .Cr                       |                       |      |
|                       | Número de Registro o Metricula                            |                       |                           |                       |      |
| -                     | Fecha de Firma del Curbato                                |                       | Número de Contrato<br>01  |                       |      |
|                       | Valor Contrato                                            |                       | Periods<br>2020           |                       |      |
| -                     | A lines                                                   |                       |                           | of Enviro Compression |      |

Paso 5: El sistema emitirá el siguiente mensaje de finalización del proceso: "La información de la Comunicación ha sido registrada con estado PENDIENTE de aprobación".

|                     |                                                 | La información de la comunicación ha sido 2× registrada con estado PENDIENTE de aprobación. |
|---------------------|-------------------------------------------------|---------------------------------------------------------------------------------------------|
|                     | COMUNICAR AUDITOR EXTERNO IMPOSITIVO CONTRATADO |                                                                                             |
|                     | IDENTIFICACIÓN DEL CONTRIBUYENTE                |                                                                                             |
| RUC                 | DV                                              |                                                                                             |
| Nombre/Razón Social | ×C                                              |                                                                                             |
|                     | ien as                                          | man and the second                                                                          |

**Paso 6:** En ese momento, se generará el **Formulario Nº 438** - **COMUNICACIÓN DE AUDITOR EXTERNO IMPOSITIVO CONTRATADO**, el cual podrá visualizar en la opción **Consultas / Consultar / Documentos.** 

| DECLARACIONES JURADAS Y PAGOS | > |
|-------------------------------|---|
| SOLICITUDES                   | , |
| CREDITOS FISCALES             | , |
| CONSULTAS                     | • |
| COMINICACIONES                |   |

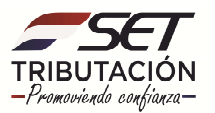

| Búsqueda opción de menú              | ۹ 🗈 |      | @ Reciente | s <b>*</b> |   |                                          |                |        |
|--------------------------------------|-----|------|------------|------------|---|------------------------------------------|----------------|--------|
| A / CONSULTAS                        |     | 0000 |            |            |   |                                          |                |        |
| CONSULTAR LISTADO DE NOMINA SALARIAL | 2   | 9622 | -          | a T        |   | 1. 1. 1. 1. 1. 1. 1. 1. 1. 1. 1. 1. 1. 1 | and a star     | de . e |
| CONSULTAR REGISTRO UNICO             |     | -    | · mark     | August     |   | Section.                                 | and the second |        |
| CONSULTAR DOCUMENTOS                 |     | 10   |            |            | 1 | Carl Contraction                         |                | * **   |
| CONSULTAR CUENTA CORRIENTE           |     |      |            |            |   | 2                                        |                | 5      |

Paso 7: Seleccione en la casilla "Formulario" el número de Formulario 438 – Comunicación de Auditor Contratado.

| CONSULT                                                                                                    | rar i | DOCUMENTOS            | Contraction of the local division of the local division of the loc |
|----------------------------------------------------------------------------------------------------|-------|-----------------------|----------------------------------------------------------------------------------------------------|
| RUC                                                                                                    |       | Número Documento      |                                                                                                    |
| 19822                                                                                                    | 2     |                       |                                                                                                    |
| Formulario                                                                                                    |       | Fecha Documento Desde |                                                                                                    |
|                                                                                                    | ¢     | Elegir Fecha          | 0                                                                                                    |
| 383 - AUTOFACTURA VIRTUAL     384 - SOLICITUD DECUMENTOS ELECTRONICOS     385 - SOLICITUD DECAMENTOS ELECTRONICOS     386 - SOLICITUD DE PROCEDION VIRTUAL     386 - PERCEPCION VIRTUAL     387 - SOLICITUD PERCEPCION VIRTUAL     387 - SOLICITUD RETENCIÓN VIRTUAL IDU     388 - RETENCIÓN VIRTUAL IDU     389 - FORMULARIO DE CUIDITUD WEBSERVICE DE RETENCIÓNES VIRTUALES     427 - CERTIFICADO DE CUMPLIMIENTO TRIBUTARIO     428 - CONTRIDUCENTE     429 - FORMULARIO DE BEGISTRO BIOMÉTRICO     432 - COMUNICACIÓN DE ADIDTOR EXTERNO     433 - COMUNICACIÓN DE DECOURTES VORBE AUDITOR EXTERNO     433 - COMUNICACIÓN DE ADIDTOR EXTERNO     434 - FORMULARIO DE BOCUNENTES     435 - PAC - MINRESIÓN DE DOCUMENTOS     436 - OTROS SERVICIOS     436 - OTROS SERVICIOS     436 - OTROS SERVICION PERADUDIOR CON HIRATATOD     600 - SOLICITUD DE INSCRIPCION PERSONAS FISICAS     601 - SOLICITUD DE INSCRIPCION RER ESIMPLE     424 - CORMINE ADIDIOR CON HIRATATOD |       |                       | squeda                                                                                                    |

Paso 8: Una vez seleccionado el formulario, presione la opción Búsqueda.

|                                                                           | CONSULTAR DOCUMENTOS                   |            |
|---------------------------------------------------------------------------|----------------------------------------|------------|
| RUC                                                                       | Número Documento                       |            |
| Formulario 438 - COMUNICACIÓN DE AUDITOR CONTRATADO Encha Documento Hasta | Fecha Documento Desde     Elegir Fecha | 8          |
| Elegir Fecha                                                              |                                        |            |
|                                                                           | Jer Joz                                | Q Búsqueda |
|                                                                           | 6                                      |            |

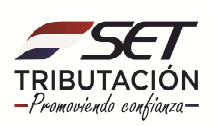

**Paso 9:** Entre los registros encontrados, seleccione el Formulario 438, del periodo correspondiente haciendo clic en la opción **Consultar** para visualizarlo.

|                                                  | RUC                                        | Número Documento      |             |
|--------------------------------------------------|--------------------------------------------|-----------------------|-------------|
|                                                  | Formulario                                 | Fecha Documento Desde |             |
|                                                  | 438 - COMUNICACIÓN DE AUDITOR CONTRATADO 🗢 | Elegir Fecha          |             |
|                                                  | Fecha Documento Hasta                      |                       |             |
|                                                  | Elegir Fecha                               |                       |             |
|                                                  |                                            |                       |             |
| 3 Registros<br>— 3 registros en página, 1 página | mble                                       | uebas                 | Q, Búaqueda |
| 3 Registros<br>— 3 registros en página, 1 página | LISTAR                                     | DOCUMENTOS            | Q, Búsqueds |

| Documento Detalles |                                                                                                    |
|--------------------|----------------------------------------------------------------------------------------------------|
| C:CESPEDES ELFRIDA |                                                                                                    |
|                    |                                                                                                    |
|                    | SUBSECRETARIA DE ESTADO DE TRIBUTACION NUMERO 43800000126<br>FECHA 03/06/2020<br>COMUNICACIÓN DE AUDITOR EXTERNO IMPOSITIVO CONTRATADO |
|                    | 1-DATOS DEL CONTRIBUYENTE                                                                                                    |
|                    | RUC 19922 pV 6<br>Nomine o Razón Social<br>Exercicle Pacal Informado 2020                                                              |
|                    | 2-DATOS DEL AUDITOR EXTERNO IMPOSITIVO O EMPRESA AUDITORA                                                                              |
|                    | RUC DV 8                                                                                                    |
|                    | Namero de Registro o 001                                                                                                    |
|                    | Nûmero de Contrato 01                                                                                                    |
|                    | Fecha Firma del Contrato 03/06/2020<br>Valor Contrato 10.000.000                                                                       |
|                    |                                                                                                    |

**Paso 10:** Será notificada la comunicación realizada, a través del Buzón Electrónico Tributario **"Marandu"** al contribuyente y al Auditor Externo Impositivo.

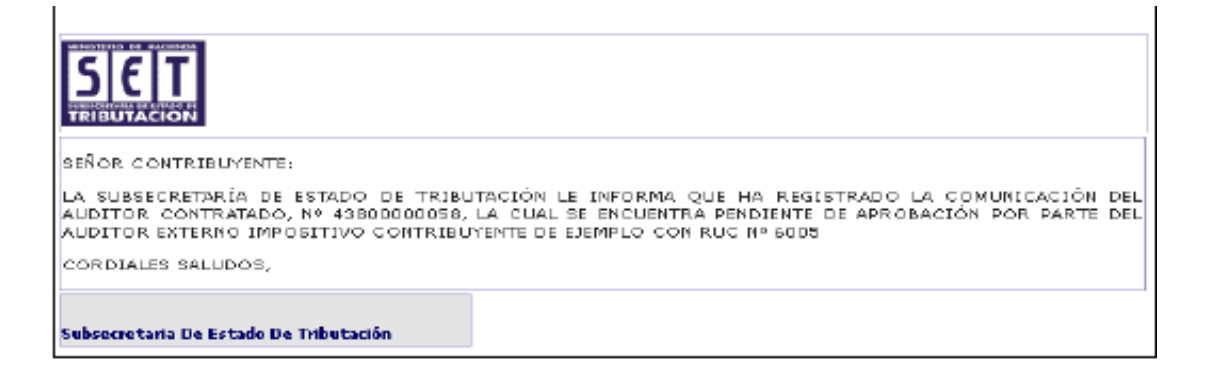

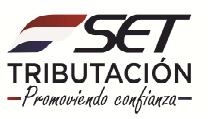

| SIEIT                                                                                                    |                                                             |
|----------------------------------------------------------------------------------------------------|-------------------------------------------------------------|
| TRIBUTACION                                                                                                    |                                                             |
| SENOR CONTRIBUYENTE:                                                                                                    |                                                             |
| LA SUBSECRETARIA DE ESTADO DE TRIBUTACION LE INFORMA Q<br>CON RUC № 6003 HA REGISTRADO LA COML<br>43800000058, LA CUAL SE ENCUENTRA PENDIENTE DE APROBACIÓN. | UE EL CONTRIBUYENTE<br>JHICACIÓN DEL AUDITOR CONTRATADO, Nº |
| CORDIALES SALUDOS,                                                                                                    |                                                             |

#### **IMPORTANTE:**

El Auditor Externo Impositivo contratado deberá confirmar su contratación ante la SET, por el mismo mecanismo de comunicación, utilizando su propia clave de acceso confidencial de usuario.

La SET considerara cumplida la obligación de comunicar la contratación del Auditor Externo Impositivo, tanto por parte del contribuyente como del auditor, una vez que este último remita la confirmación respectiva.

El cumplimiento de este requisito será indispensable para la presentación del Dictamen de Auditoría Externa Impositiva a partir del ejercicio fiscal 2018 en adelante.

Dirección de Asistencia al Contribuyente y de Créditos Fiscales 06/2020

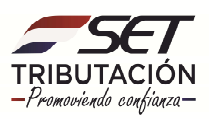